HIGHER TECHNICAL RETTLITE

ELECTRICAL ENGINEERING DEPARTMENT

DIPLOMA PROJECT

SIMULATION OF COMMUNICATION SYSTEMS USING MATLAB AND FPGAs

E 1418

CONSTANTINOU MARIOS

**JUNE 2007** 

| HIGHER                 | PROJECT NO |  |
|------------------------|------------|--|
| TECHNICAL<br>INSTITUTE | 3712       |  |

## HIGHER TECHNICAL INSTITUDE

111 1

## **ELECTRICAL ENGINEERING DEPARTMENT**

#### **DIPLOMA PROJECT**

## SIMULATION OF COMMUNICATION SYSTEMS USING MATLAB AND FPGAs

#### E1418

#### **CONSTANTINOU MARIOS**

#### **JUNE 2007**

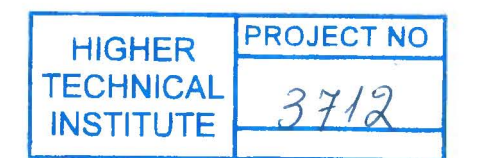

## SIMULATION OF COMMUNICATION SYSTEMS USING MATLAB AND FPGAs

By

**Constantinou Marios** 

Project report submitted to the

Department of Electrical Engineering

Nicosia – Cyprus

in partial fulfillment of the requirements for the diploma of

**TECHNICIAN ENGINEER** 

in

#### ELECTRICAL ENGINEERING

June 2007

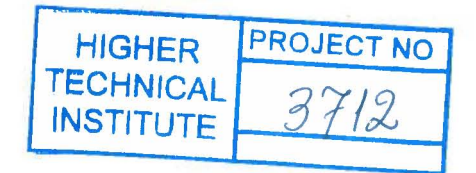

## ABSTRACT

## Simulation of communications systems using MATLAB and FPGAs

#### by

#### **Constantinou Marios**

The main focus of this report is to demonstrate how MATLAB and FPGAs can be used in simulation and implementation of communications systems. Through several demonstrations the author will try to show some applications of MATLAB and FPGA in communication systems.

## ACKNOWELEDGEMENTS

I would like to express my sincere appreciation to Mr D Lambrianides Lecturer at the HTI, for his guidance during the preparation of this report Dedicated to my friends and my family

# CONTENTS

| ABSTRACTI                                                                                                    |
|----------------------------------------------------------------------------------------------------|
| ACKNOWELEDGEMENTS II                                                                                                    |
| CONTENTSIV                                                                                                    |
| LIST OF FIGURES                                                                                                    |
| ABBREVIATIONSIX                                                                                                    |
| 1. INTRODUCTION TO MATLAB1                                                                                                    |
| 1.1 AIMS AND OBJECTIVES11.2 WHAT IS MATLAB?11.3 MATLAB ENVIRONMENT21.4 INTRODUCTION TO MATLAB EDITOR31.4.1 Starting the MATLAB editor31.4.2 MATLAB Editor41.5 SIMULINK51.5.1 What Is Simulink?51.5.2 Starting Simulink51.5.3 Creating an empty model61.5.4 Adding objects to the model61.5.5 Connecting blocks71.6 TOOLBOXES71.6.1 COMMUNICATIONS TOOLBOX81.6.3 SIGNAL PROCESSING TOOLBOX81.7 BLOCKSETS8     |
| 2. DIGITAL COMMUNICATION                                                                                                    |
| 2.1 CONSTELLATION DIAGRAM.92.2 EYE DIAGRAM102.3 DIGITAL MODULATION112.3.1 Phase-Shift Keying (PSK)132.3.1.1 Binary phase-shift keying (BPSK)132.3.1.2 Quadrature phase-shift keying (QPSK)142.3.2 Frequency-Shift keying (FSK)162.3.2.1 Minimum frequency-shift keying (MSK)162.3.2.2 Audio frequency-shift keying (AFSK)172.3.3 Amplitude-Shift Keying (OOK)172.3.4 Quadrature Amplitude Modulation (QAM)18 |
| 3. EYE DIAGRAM AND SCATTER PLOT FUNCTIONS USING MATLAB 19                                                                                                    |
| 3.1 PLOTTING OF A SIGNAL193.2 CREATE AN EYE DIAGRAM203.3 EYE DIAGRAM OF A REAL SIGNAL213.4 EYE DIAGRAM OF YY223.5 MULTIPLE SYMBOLS IN A TRACE23                                                                                                    |

| 1                                                             |          | 6    |
|---------------------------------------------------------------|----------|------|
| 3.7 SCATTER PLOT                                              | 8        | . 25 |
| 3.8 IN PHASE VS QUADRATURE COMPONENT                          |          | . 26 |
| 3.9 SUMMARY                                                   |          | . 26 |
| 4. MSK MODULATION AND DEMODULATION MODEL USING S              | IMULINK  | . 27 |
|                                                               |          | . 27 |
| 4.2 RONNING SIMULATION                                        |          | . 30 |
| 4.2.2 Spectrum scope                                          |          | . 30 |
| 4.2.3 Scatter plot                                            |          | . 31 |
| 4.2.4 Eye diagram                                             |          | . 31 |
| 4.3 ENHANCING THE MODEL                                       |          | . 32 |
| 4.3.1 Creation of digital Lowpass filter using FDAtool        |          | . 32 |
| 4.3.2 Addition of a delay block                               |          | . 32 |
| 4.3.3.1 SCOPE                                                 |          | . 34 |
| 4.3.3.2 SPECTRUM SCOPE                                        |          | . 34 |
| 4.3.3.3 Scatter plot                                          |          | . 35 |
| 4.4 OBSERVATIONS                                              |          | . 36 |
| 4.5 CONCLUSION                                                |          | . 36 |
| 5. INTRODUCTION TO FPGAS                                      | <i>r</i> | . 37 |
| 5.1 AIMS AND OBJECTIVES                                       |          | . 37 |
| 5.2 WHAT IS AN FPGA ?                                         |          | . 37 |
| 5.3 FPGA APPLICATION AREAS                                    |          | . 37 |
| 6 XII INX ISE 9.1                                             | ,        | . 39 |
|                                                               |          | 30   |
| 6.1.1 Design entry                                            |          | . 39 |
| 6.1.2 Synthesis                                               |          | . 39 |
| 6.1.3 Implementation                                          |          | . 39 |
| 6.1.5 Device configuration                                    |          | . 39 |
| 6.2 ISE 9.1 ENVIRONMENT                                       |          | . 40 |
| 6.2.1 Project Navigator Main Window                           |          | . 40 |
| 6.2.2 Using the Sources Window                                |          | . 40 |
| 6.2.4 Process Status                                          |          | . 42 |
| 6.3 STARTING NEW PROJECT                                      |          | . 43 |
| 7. CHOOSING OF FPGA                                           |          | . 48 |
| 8. SCHEMATIC COMBINATIONAL LOGIC DESIGN                       |          | . 49 |
| 8.1 Assign Package Pins                                       |          | . 50 |
| 8.2 GENERATE THE PROGRAMMING FILE TO FPGA                     |          | . 52 |
| 9. COUNTER DESIGN                                             |          | . 57 |
| OBJECTIVE OF THIS DEMONSTRATION IS TO CONSTRUCT 28-BIT BINARY | COUNTER  | . 57 |
| 9.1 SCHEMATIC DIAGRAM                                         |          | . 57 |
| 9.1.1 Counter                                                 |          | . 57 |
| 9.1.2 Fourbit                                                 |          | . 57 |

|                                            | · 1                |                |        |    |
|--------------------------------------------|--------------------|----------------|--------|----|
| 9.1.3 fsh                                  |                    |                |        | 58 |
| 9.1.4 HEX2LED VHDL n                       | nodule             |                |        | 58 |
| 10.2 PINOUTS                               |                    |                |        | 60 |
| HEX2LED MODULE CONVERTS                    | S 4BITS TO 7 SEGM  | ENT OUTPUT     |        | 60 |
| 10.3 TESTING                               |                    | ••••••••••     |        | 60 |
| 10. FSK MODULATOR DES                      | IGN                |                |        | 61 |
| 10.1 SCHEMATIC DIAGRA                      | ۹MS                |                |        | 61 |
| 10.1.1 FSK                                 |                    |                |        | 61 |
| 10.1.2 mux                                 |                    |                |        | 61 |
| 10.1.3 freqdiv                             |                    |                |        | 62 |
| 10.1.4 cnter                               | ••••••             | ••••••         | •••••  | 62 |
| 10.1.5 Lesting                             |                    |                |        | 62 |
| 10.2 PINOUTS                               |                    | ••••••         |        | 63 |
| 11.00K MODULATOR USIN                      | IG MATLAB SYS      | STEM GENERAT   | OR     | 64 |
| 11.1 INTRODUCTION TO                       | SYSTEM GENEF       | RATOR          |        | 64 |
| 11.1.1 System Level Mo                     | deling with Syste  | m Generator    |        | 64 |
| 11.1.2 The System Gene                     | erator Design Flor | w              |        | 65 |
| 11.2 OOK MODULATOR                         | •••••              | •••••          |        | 65 |
| 11.2.1 Schematic                           |                    |                |        | 65 |
| 11.2.2 Simulation                          |                    | •••••          |        | 66 |
| 11.2.2 Generate HDL Ne                     | ətlist             |                |        | 66 |
| 11.3 PINOUTS                               |                    | ••••••••••     |        | 67 |
| 11.4 IESTING                               | ••••••             | ••••••         |        | 67 |
| 12. COMPARING MATLAB                       | SYSTEM GENER       | RATOR AND XILI | NX ISE | 68 |
| 12.1 SIMILARITIES<br>12.2 ADVANTAGES AND I |                    | S OF MATLAR S  | YSTEM  | 68 |
| GENERATOR                                  |                    |                | TOTEM  | 68 |
| 12.3 ADVANTAGES AND I                      | DISADVANTAGE       | S OF ISE 9.1   |        | 68 |
| 13. CONCLUSIONS                            |                    |                |        | 69 |
| REFERENCES                                 |                    |                |        | 71 |
| BIBLIOGRAPHY                               |                    |                |        | 72 |
|                                            |                    |                |        | 70 |
| AFFENDICES                                 |                    |                |        | 13 |